## **1101CSC**

## CREATING YOUR FIRST C++ PROGRAM USING VISUAL STUDIO 2010

(c)nalahreqi [Edit: galhadba]

## (1)Download and Install Microsoft Visual Studio 2010 on your PC

**1-**Open your internet explorer then type the address of the(Deanship of e-Transactions & Communication) in the address bar then press **Enter** 

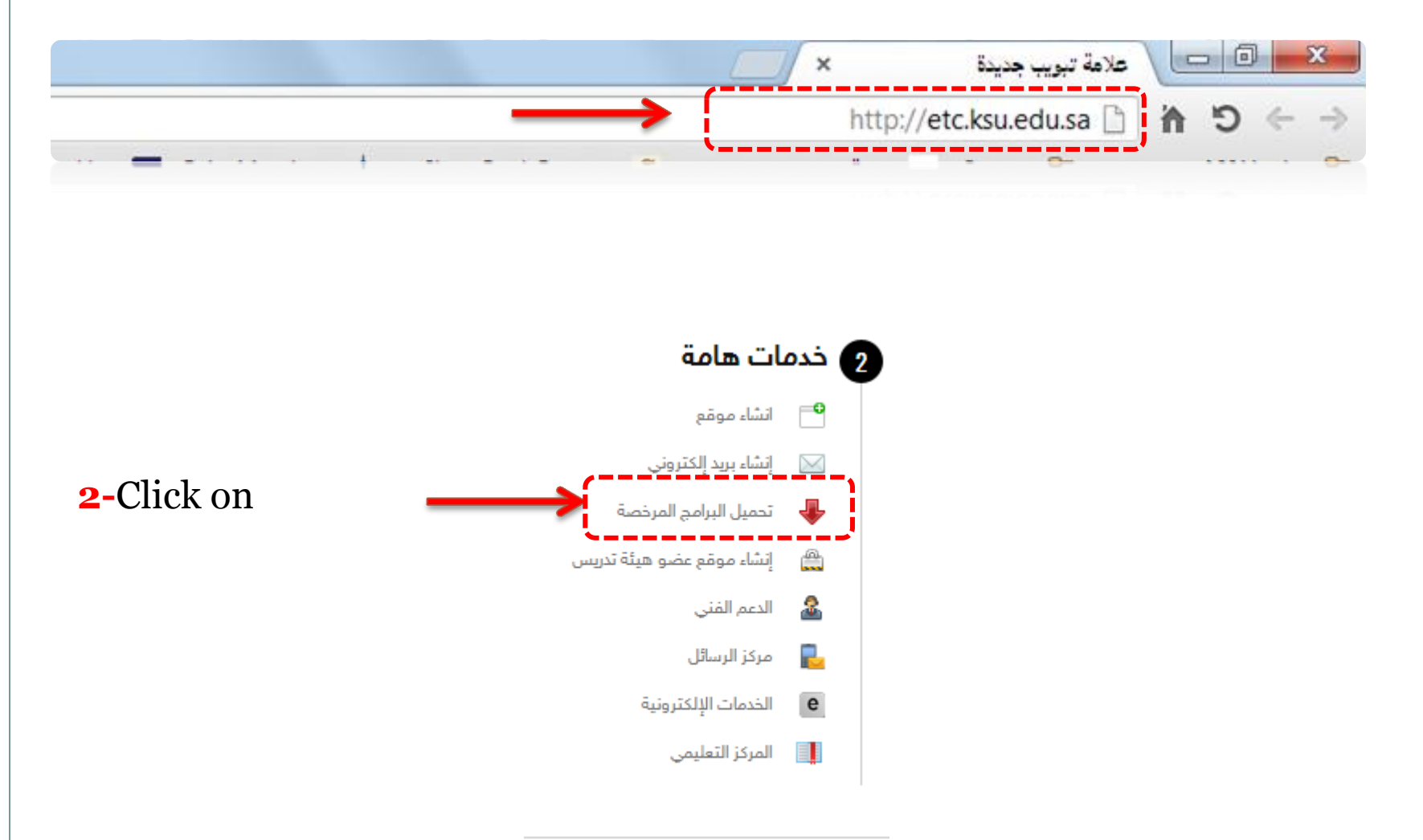

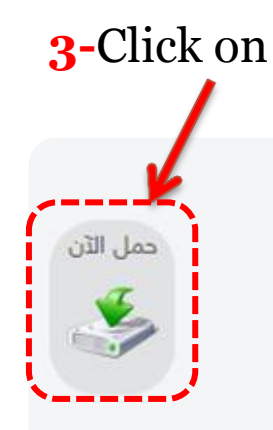

#### فيجول استديو 2010

وفرت جامعة الملك سعود برنامج الفيجوال ستوديو 2010 خاص للمطورين ويعمل على بيئة ويندوز فقط يمكنك استخدام البرنامج بدون الحاجة لرخصة فقط على شبكة الجامعة وبدون تفعيل.

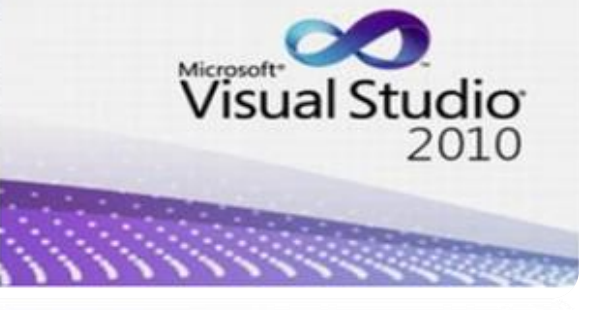

# **4**-After being downloaded on your PC, click on the installation icon then follow the wizard

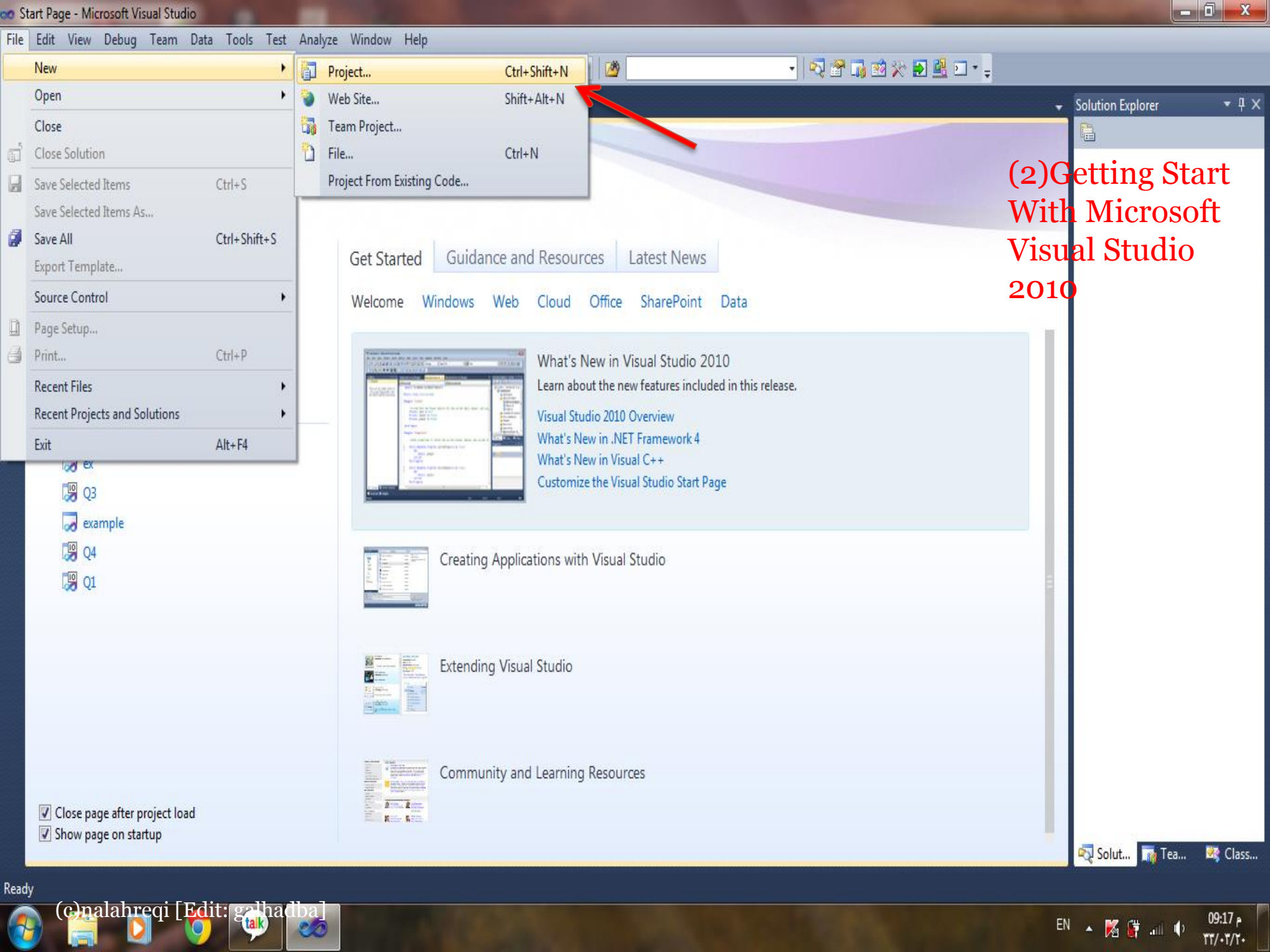

• 4 ×

م 09:19

11/.1/1.

EN 🔺 🔀 🙀 📶 🌵

👓 Start Page - Microsoft Visual Studio File Edit View Debug Team Data Tools Test Analyze Window Help - 🛛 🖓 🖓 🖓 🖄 🏷 🛃 🛄 - 💡 i 🖥 • 🗐 • 🖉 🚽 🕺 🛍 🛍 👘 • (\* - 厚 • 戛 | ) - 🖄 ? x olution Explorer Start Page 🛛 🗙 New Project **Recent Templates**  Sort by: Default • • • .NET Framework 4 P Search Installed Templates Visual Stu Installed Templates Type: Visual C++ C1 Win32 Console Application Visual C++ ▲ Visual C++ A project for creating a Win32 console

(c)nalahreqi [Edit: galhadba]

EC

20

🌉 Server Explorer 🔭 Toolbox ATL application M F C MFC Application Visual C++ CLR Connect To Team Fou General F Win32 Project Visual C++ MFC New Project... Test **Empty Project** Visual C++ Open Project... Win32 Other Languages Other Project Types ATL Project ATL Visual C++ **Recent Projects** Database M OF Test Projects MFC DLL Visual C++ 🜏 ex Online Templates 况 Q3 Windows Forms Application Visual C++ \overline example 况 Q4 **CLR** Console Application Visual C++ 况 Q1 CLR Empty Project Visual C++ sheet1 Name: C:\Users\SEVEN\Desktop\ Browse... Location: Solution name: sheet1 Create directory for solution Add to source control 0K Cancel Close page after project load Show page on startup 🖏 Solut... 📊 Tea... Real Class... 🌉 Server Explorer 💸 Toolbox

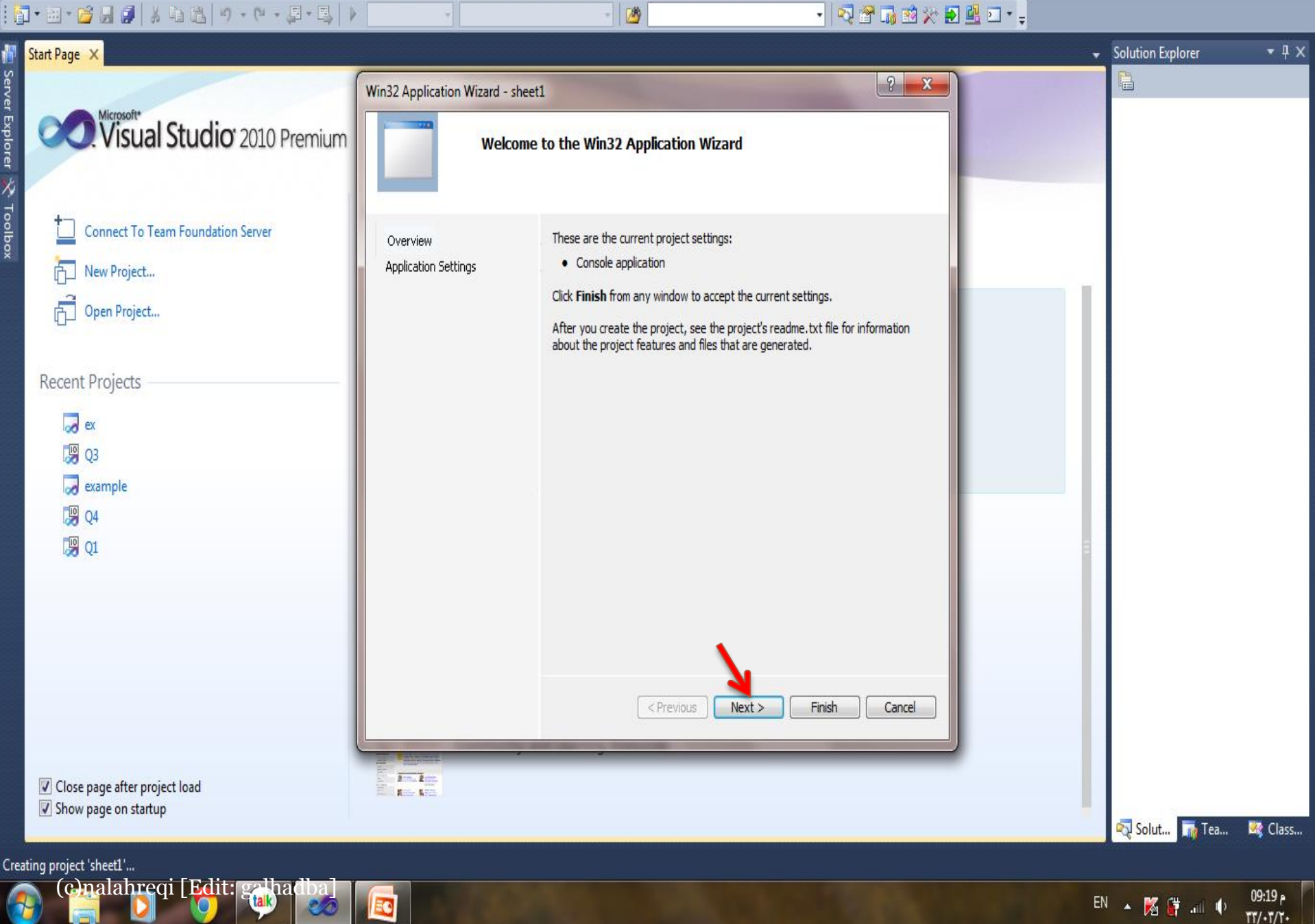

🌉 Server Explorer 💸 Toolbox

-

EN 🔺 🌠 🔐 🕕 🕩

TT/+T/T+

File Edit View Debug Team Data Tools Test Analyze Window Help

EC

20

i 🗊 • 🕮 • 💕 🛃 🥔 🕹 🛍 🍐 🤊 • 🔍 • 🚚 🖡 🖡 • 🔍 🕈 🎧 🖄 🛠 🛃 🖾 • 🖕 - 10 Start Page X Solution Explorer • 4 × ? X Win32 Application Wizard - sheet1 Visual Studio 2010 Premium NATHER DR. **Application Settings** C:\\_\_ Connect To Team Foundation Server Add common header files for: Application type: Overview Mindows application ATL Application Settings New Project... Onsole application MFC Open Project... O DLL Static library Additional options: **Recent Projects** Empty project Export symbols a ex Precompiled header 况 Q3 a example 况 Q4 况 Q1 Finish < Previous Next > Cancel 1 2 Close page after project load Show page on startup 🖏 Solut... 📊 Tea... Real Class... Creating project 'sheet1' ... (Chalahreqi [Edit: galhadba] م 09:20 ه

| oo ex    | a ex - Microsoft Visual Studio |            |              |              |               |          |                |              |     | _ 0     | X         |   |  |   |
|----------|--------------------------------|------------|--------------|--------------|---------------|----------|----------------|--------------|-----|---------|-----------|---|--|---|
| File     | Edit V                         | View Pr    | oject        | Build Debug  | Team Data Too | ls T     | est Analyze Wi | ndow Help    |     |         |           |   |  |   |
| 1        | • 🔡 •                          | 🞽 📕        | <b>3</b>   } | 646.9        | - (° - Ø - B  |          | Debug 🔹 🕨      | Win32        | - 🛛 | - 🗟 🗗 🐻 | 🖄 🏷 🛃 🛃 🕶 | Ŧ |  |   |
| 1        | Solution                       | Explorer   | x            |              |               |          |                |              |     |         |           |   |  | • |
| Servi    | B 🖥                            |            |              |              |               |          |                |              |     |         |           |   |  |   |
| er<br>Ex | 🌄 Solu                         | ution 'ex' | (1 proje     | ect)         |               |          |                |              |     |         |           |   |  |   |
| B        | 4 📳                            | ex         |              |              |               |          |                |              |     |         |           |   |  |   |
| ę        | 6                              | 📄 Exteri   | nal Dep      | endencies    |               |          |                |              |     |         |           |   |  |   |
| ≫_       | (                              | 📜 Head     | er Files     |              |               |          |                |              |     |         |           |   |  |   |
| J        | [                              | 📜 Resou    | irce File    | es           |               |          |                |              |     |         |           |   |  |   |
| ollo     |                                | 📜 Sour     | - Files      |              |               |          |                |              |     |         |           |   |  |   |
| ×        |                                | 7          |              | Add          | ,             |          | New Item       | Ctrl+Shift+A |     |         |           |   |  |   |
|          |                                |            | <b>***</b>   | Class Wizard | Ctrl+Shift+X  |          | Existing Item  | Shift+Alt+A  |     |         |           |   |  |   |
|          |                                |            | λ (          | Cut          | Ctrl+X        | Ľ        | New Filter     |              |     |         |           |   |  |   |
|          |                                |            | <b>b</b> (   | Сору         | Ctrl+C        | <b>Q</b> | Class          |              |     |         |           |   |  |   |
|          |                                |            | B I          | Paste        | Ctrl+V        | -        | Resource       |              |     |         |           |   |  |   |
|          |                                |            | X            | Delete       | Del           | ÷        |                |              |     |         |           |   |  |   |
|          |                                |            | F            | Rename       | F2            |          |                |              |     |         |           |   |  |   |
|          |                                |            | B,           | Properties   |               |          |                |              |     |         |           |   |  |   |

م 09:23 م ۳۳/۰۳/۲۰

EN 🔺 🌠 🚰 📶 🌵

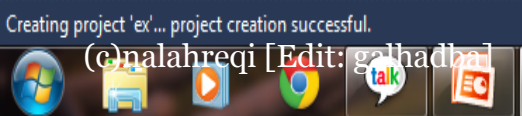

20

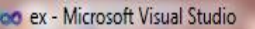

(c)nalahreqi [Edit: galhad

EC

20

2

File Edit View Project Build Debug Team Data Tools Test Analyze Window Help : 🛐 • 🖼 • 😂 🚽 🥔 👗 🐴 🛝 🔊 - 🖓 - 📮 - 🖳 🕨 Debug - 🖄 • Win32 韇 Server Explorer 💸 Toolbox

• 🔩 🕾 🖬 🖄 🛠 🛃 💁 • 🚽 ? X Add New Item - ex **Installed Templates** Sort by: Default • 0 Search Installed Templates Solution Explorer ▲ Visual C++ Type: Visual C++ Windows Form Visual C++ UI Creates a file containing C++ source code Solution 'ex' (1 project) Code 🖌 🎦 ex ++ C++ File (.cpp) Visual C++ Data 🚂 External Dependence Resource Header Files 0 Web HTML Page (.htm) Visual C++ Resource Files Utility Source Files **Property Sheets** Static Discovery File (.disco) Visual C++ h Header File (.h) Visual C++ -3 Midl File (.idl) Visual C++ Resource File (.rc) Visual C++ ATL Server Response File (.srf) Visual C++ 饇 Module-Definition File (.def) Visual C++ 2 Registration Script (.rgs) Visual C++ main Name: C:\Users\SEVEN\Desktop\ex\ex\ Location: • Browse ... Add Cancel

EN 🔺 🌠 🔐 💷 🕩

م 09:25 ه TT/+T/T+ File Edit View Project Build Debug Team Data Tools Test Analyze Window Help

## i 🛅 \* 🛅 \* 💕 🖉 🖉 🖉 🐇 🛍 🖏 🤊 \* 🔍 \* 🚚 \* 🖳 🕨 Debug 🔹 Win32 🔹 🔯

### | 國 勉 勉 检 作| 幸 孝| 三 일 | 🗆 🖓 🤤 🖉 😓 🔍 🚽

| main.cpp X                                                                                                    | Solution Explorer     | ₹₽X |                                                                                                    |                                           |
|----------------------------------------------------------------------------------------------------|-----------------------|-----|----------------------------------------------------------------------------------------------------|-------------------------------------------|
| (Global Scope)                                                                                                    | r <sup>■</sup> main() | •   | 🕒 🗿 🗵 🖧 👘                                                                                               |                                           |
| <pre>#include<iostream> using namespace std; int main() {    cout&lt;&lt;"Welcome to C++ programming";    return 0; } 100 % • 4</iostream></pre> |                       |     | Solution 'ex' (1 pro<br>Solution 'ex' (1 pro<br>Header File<br>Resource File<br>Source Files<br>Main.cp | ject)<br>pendencies<br>s<br>les<br>j<br>p |
| ady                                                                                                    | Ln 4 Co               | 12  | Ch 2                                                                                                    | INS                                       |
| 🗿 (Gnalahreqi [Edit: ghadla)                                                                                                    |                       | EN  | • 🕅 🛱 📶 🕩                                                                                               | م 09:28 p<br>۳۳/۰۳/۲۰                     |

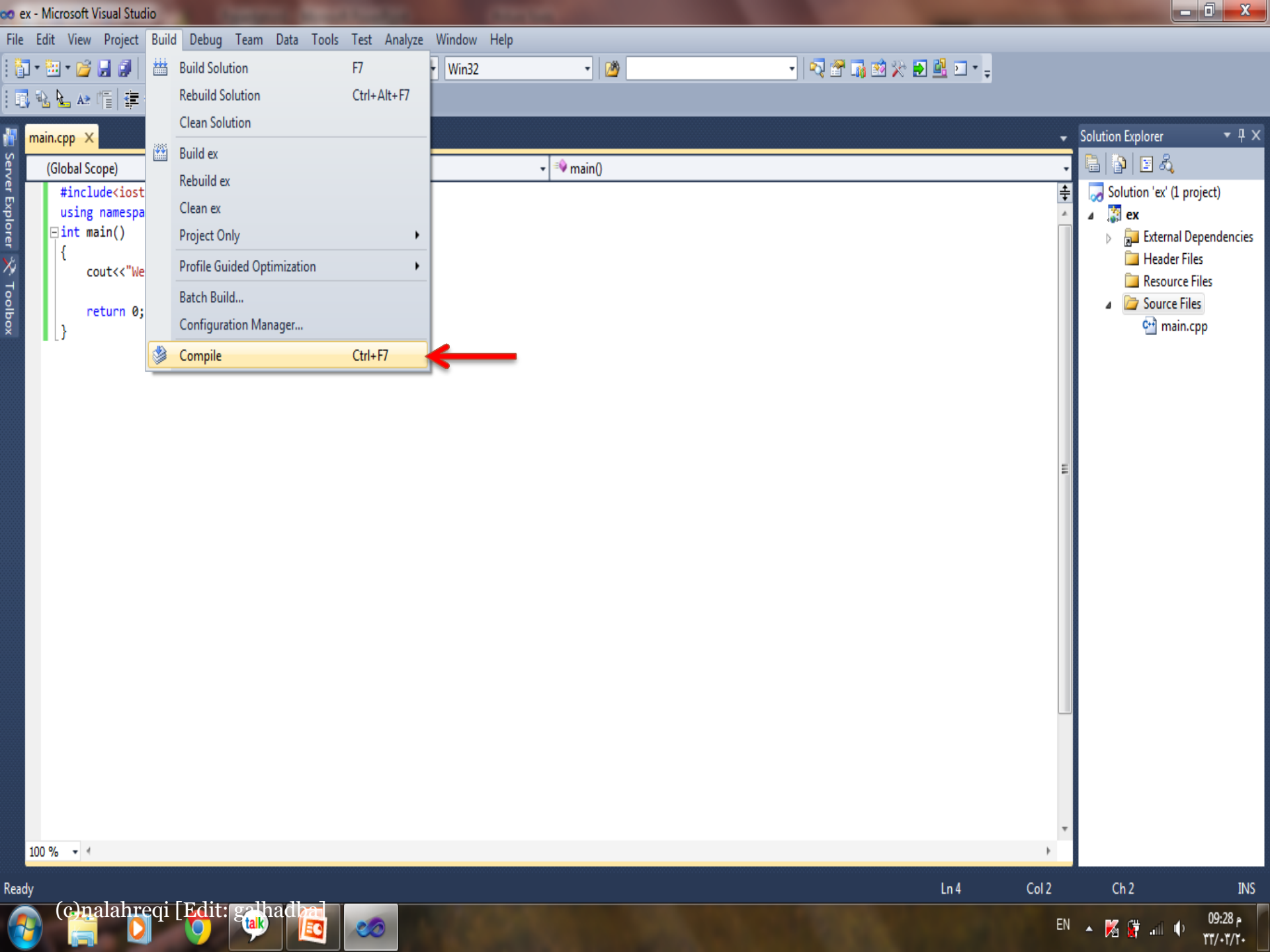

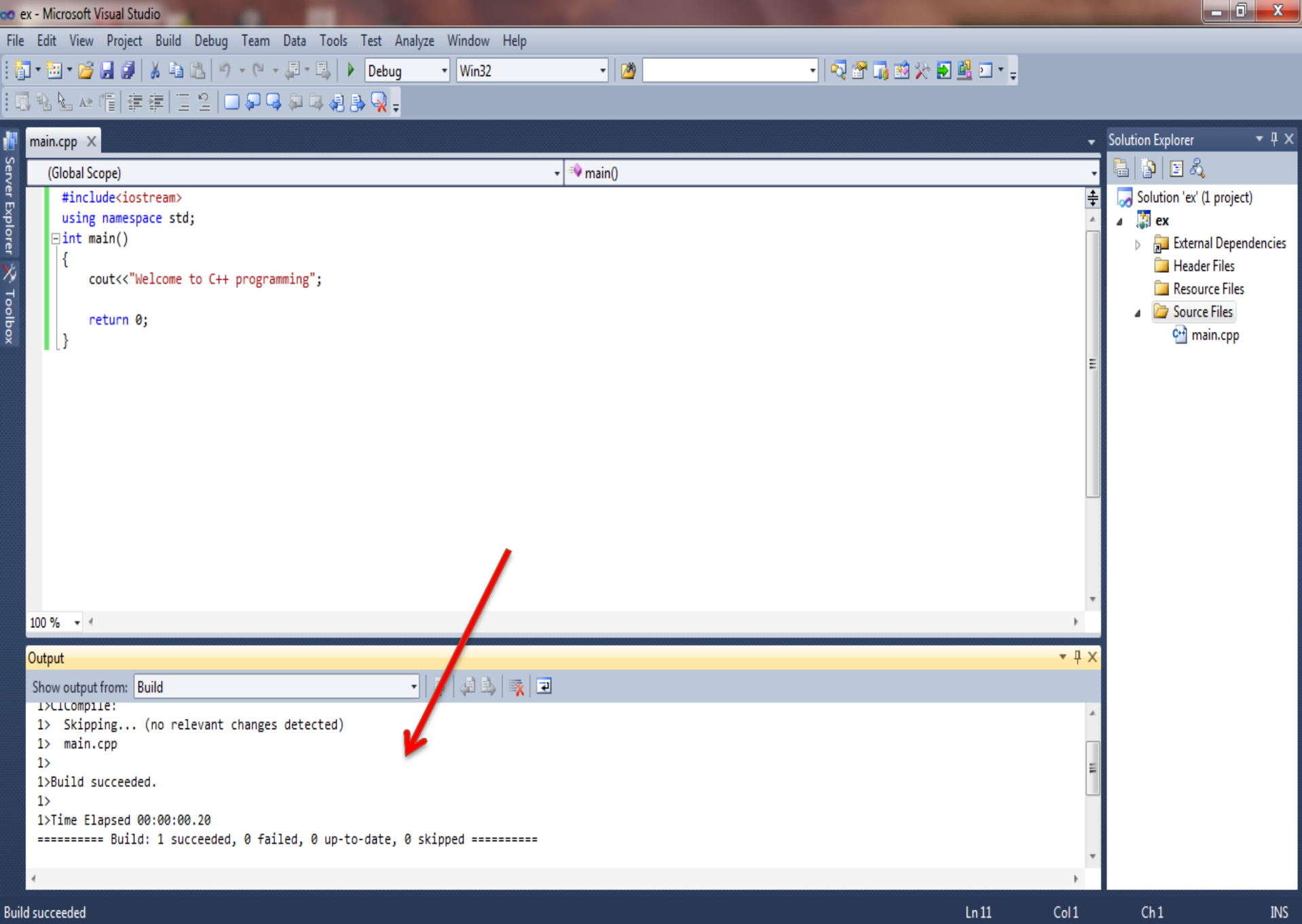

م 09:29

11/1/1/

EN 🔺 🌠 🙀 📶 🕩

| C | nal | ał | nregi | Edit: | galha | dbal |   |
|---|-----|----|-------|-------|-------|------|---|
|   |     |    |       |       |       |      | 2 |

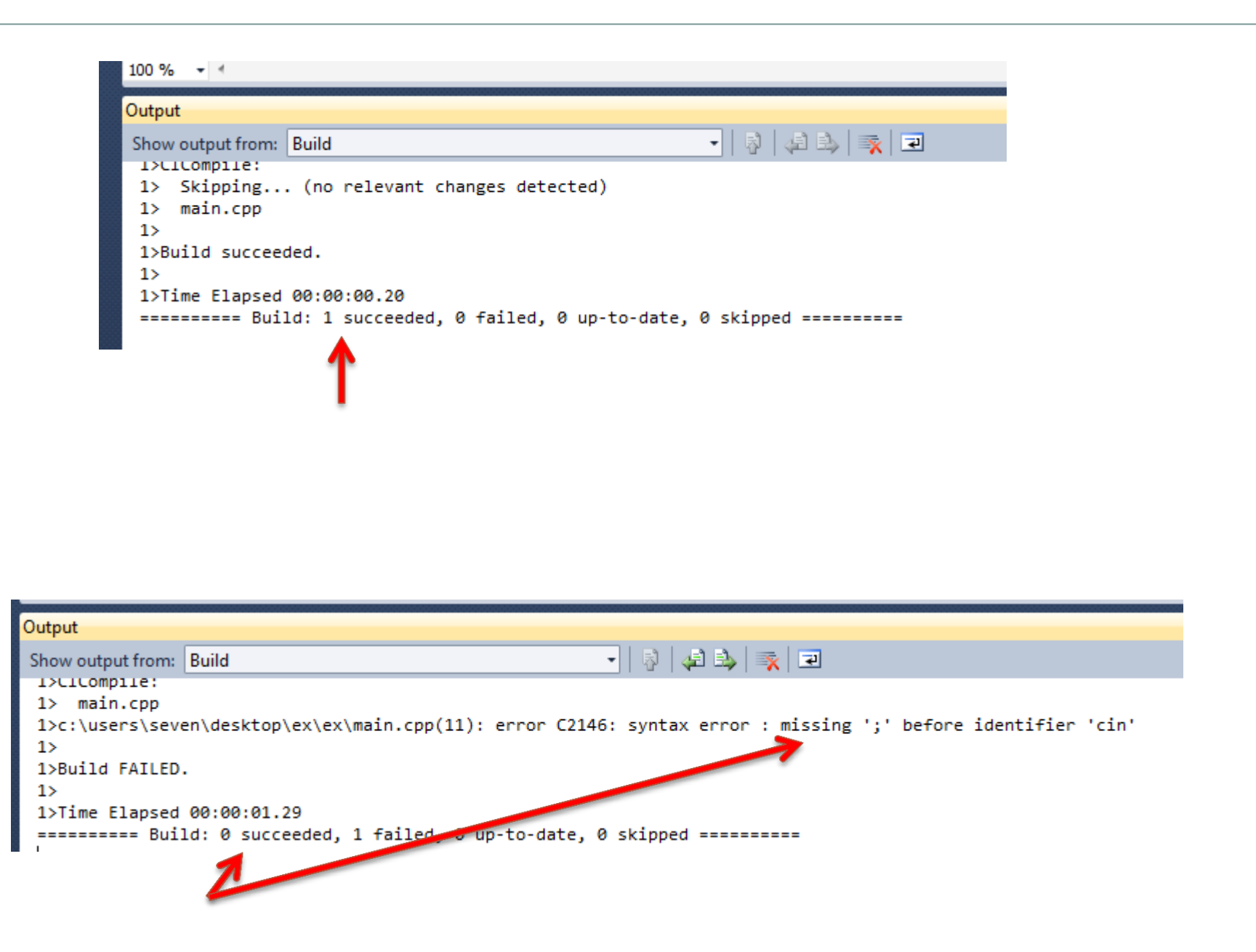

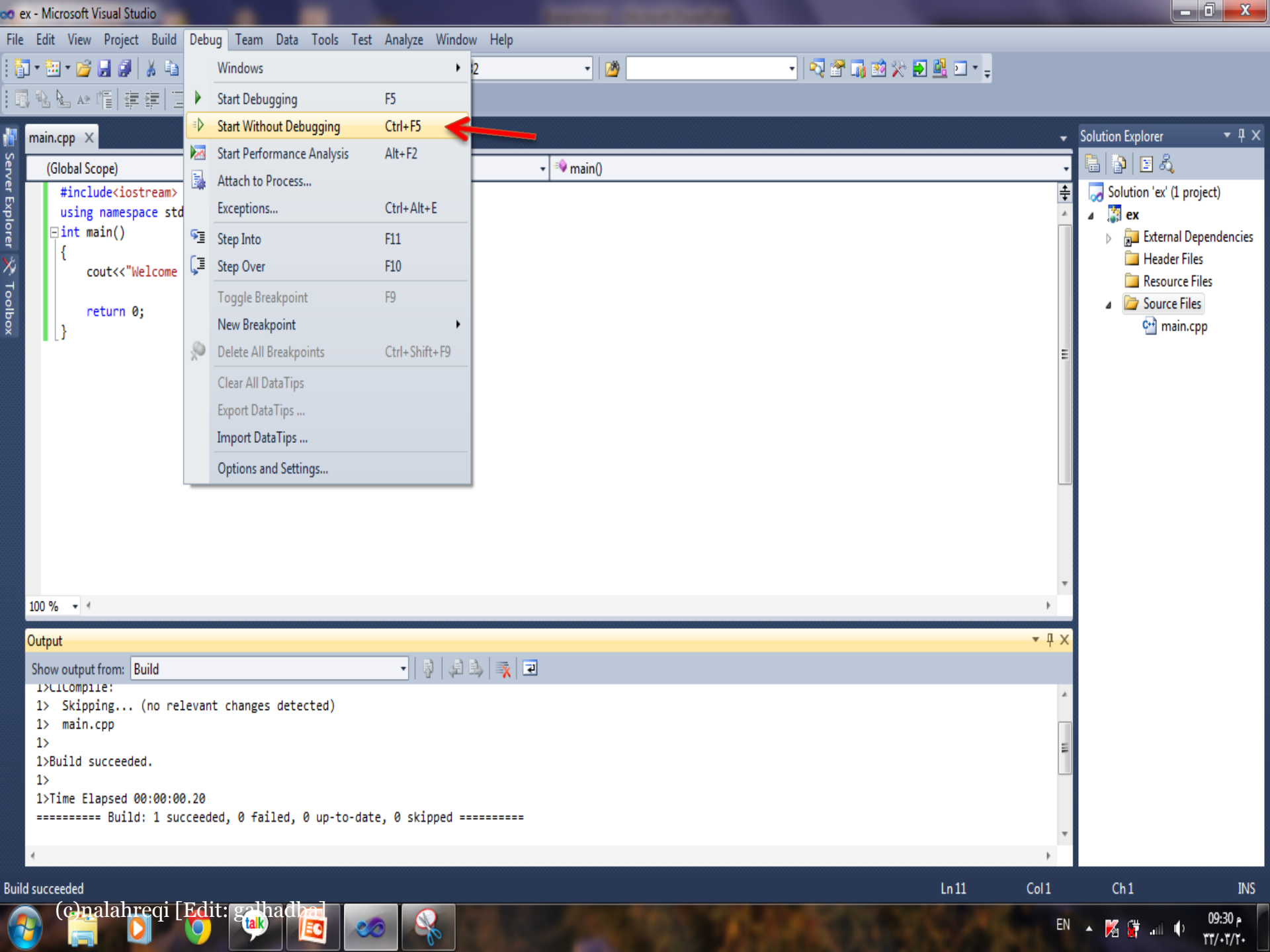

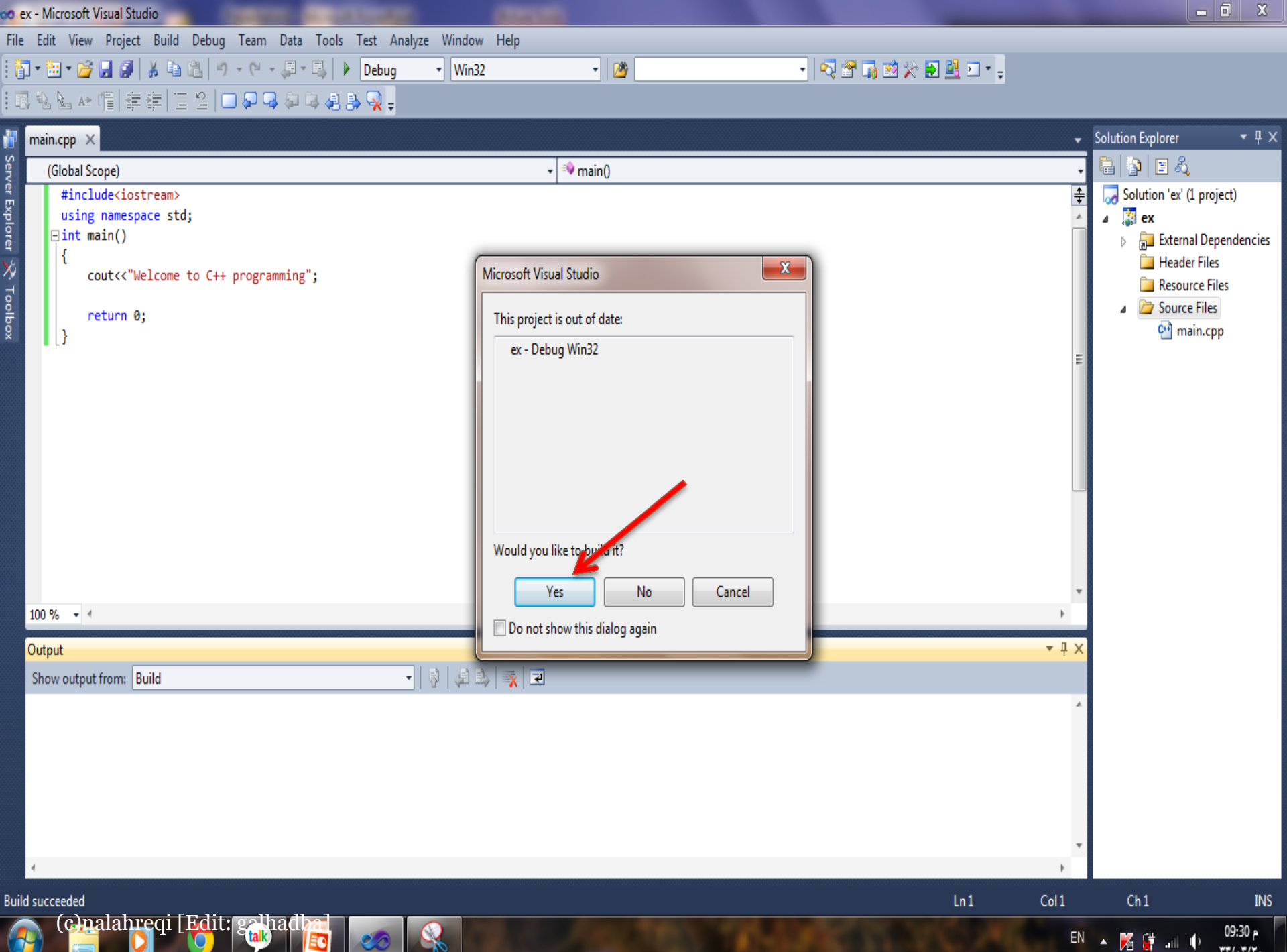

-

20

11/1/17+

C:\Windows\system32\cmd.exe

Welcome to C++ programming Press any key to continue . . . - 0 ×

Â